## 重要消除 303 年 9 月 12 日前上傳成功

學生個人大頭照上傳範例說明(製作學生證專用)

①進入國立嘉義高工網站⇔成績查詢⇔②學生查驗⇔輸入學號、密碼(以身份證字號輸入)⇒按『登入』

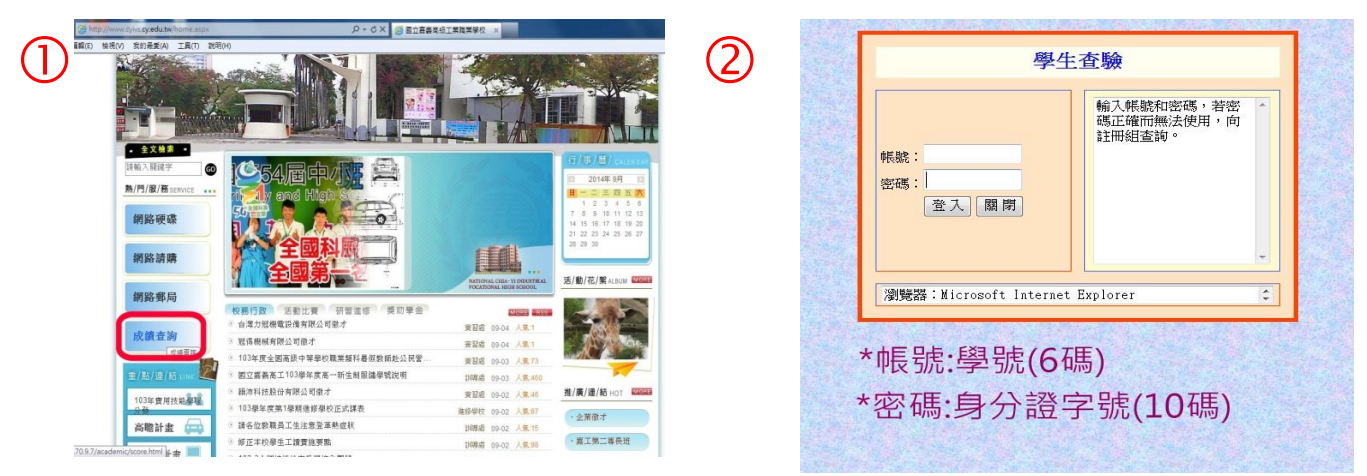

③選擇你就讀的學制⇔進入學生資料中④相片上傳⇔

| 3 | 國立嘉義高工<br>學生成績查詢系統<br><sup>國號: 您的學號</sup><br>國際: 身分證號碼 |                |                                                                                                    |                                        |  |  |
|---|--------------------------------------------------------|----------------|----------------------------------------------------------------------------------------------------|----------------------------------------|--|--|
|   |                                                        |                | 學期:1022<br>班級:體育一甲<br>縣駿:310                                                                        | 學生查詢說明           學籍:查詢各式成績資料(需配合學籍系統)  |  |  |
|   |                                                        |                | ☞編: 510<br>座號: 01<br>姓名: 李<br>0 3 5 9 1 3                                                           |                                        |  |  |
|   | 實用技能學程<br>學生由此進                                        | 職高/綜高<br>學生由此進 | <ul> <li>○ <u>學生資料</u></li> <li>● □ 學籍</li> <li>● □ 訓導</li> <li>● □ 社團</li> <li>● □ 相片上值</li> </ul> |                                        |  |  |
|   | *請依自己就讀學制點選                                            |                |                                                                                                    | <mark>輔導:可以登錄個人輔導A卡之資料(儒配合輔導系統)</mark> |  |  |

⑤點選『瀏覽』⇒選擇⑥『大頭照的相片檔.JPG』檔⇒點選上傳即可。

| (5) | 學期:1022<br>功能: 體育一甲<br>學就:310<br>座號:01<br>姓名:李<br><b>035953</b><br>31 <u>學士資料</u><br>★①<br>學羅 | 學生相片上傳<br>DAL教務處業務1031/這一新生交相片權(123456789.jpg) 選號<br>上傳<br>• 此功能當花費多時,請耐心等候 | 6 | 福案(F) 編輯(E) 檢視(M) 表計<br>學期:1022<br>好級:體育一甲<br>學號:310<br>座號:01<br>姓名:李<br>035013 | 6最美(A) 工具(T) | №開(H)<br>作業完成:<br>上傳Q123456789.JPG成功 |
|-----|-----------------------------------------------------------------------------------------------|-----------------------------------------------------------------------------|---|---------------------------------------------------------------------------------|--------------|--------------------------------------|
|     | *□ 訓導<br>*□ 社團<br>=□ <u>相片上傳</u>                                                              |                                                                             |   | コ <u>学生資料</u><br>〒0 學籍<br>〒0 訓護                                                 |              | 回前一進而                                |
|     |                                                                                               | * 上傳檔案時須注意事項:<br>相片檔名須為 <u>身分證字號</u> .jpg                                   |   | ▶ <mark>● 注照</mark><br>▶ <mark>● 注照</mark><br>▶ <mark>● 注照</mark>               |              |                                      |

※注意事項:

1.如無法順利上傳,請9月12日前將相片光碟(需填寫班級姓名)繳交至教務處黃小姐處。
 2.為順利製作學生證,請各位同學盡力配合上傳,以利製作學生證。

\*如無法順利上傳相片 (請擇一選用) (1)請將檔案上傳E-mail至 1234@cyivs.cy.edu.tw (2)請將相片光碟繳交至教務處黃小姐處